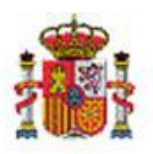

INTERVENCIÓN GENERAL DE LA ADMINISTRACIÓN DEL ESTADO

OFICINA DE INFORMÁTICA PRESUPUESTARIA DIVISIÓN DE APLICACIONES DE CONTABILIDAD Y CONTROL

OFICINA NACIONAL DE CONTABILIDAD DIVISIÓN DE PLANIFICACIÓN Y DIRECCIÓN DE LA CONTABILIDAD PÚBLICA

# SOROLLA2

Generación y envío de certificados de cuentas justificativas de PJ y ACF al Tribunal de Cuentas

# 1 Tabla de contenido

| 2 | INT | RODUCCIÓN                                                                                         | . 3 |
|---|-----|---------------------------------------------------------------------------------------------------|-----|
| 3 | CO  | NFIGURACIÓN INICIAL                                                                               | . 3 |
|   | 3.1 | Completar nueva sección en la pestaña Datos de la caja                                            | . 3 |
|   | 3.2 | Alta o modificación de firmantes para el tipo de documento "Certificado para Tribunal de Cuentas" | . 4 |
| 4 | GEI | NERACIÓN, FIRMA Y ENVÍO DEL CERTIFICADO EN CUENTAS JUSTIFICATIVAS DE ACF                          | . 5 |
| 5 | GEI | NERACIÓN, FIRMA Y ENVÍO DEL CERTIFICADO EN CUENTAS JUSTIFICATIVAS DE PJ                           | 11  |

# Historial de versiones

| Fecha versión | Descripción       |
|---------------|-------------------|
| 27/05/2020    | Primera revisión. |

### 2 Introducción

La Resolución de 6 de mayo de 2019, de la Presidencia del Tribunal de Cuentas, por la que se publica el Acuerdo del Pleno de 30 de abril de 2019, por el que se modifica el de 22 de diciembre de 2015, sobre la sustitución de la remisión de las cuentas justificativas de "pagos a justificar" y de reposición de fondos de anticipos de caja fija por certificados remitidos por medios telemáticos, pone a disposición de las entidades obligadas un servicio web para la remisión del contenido previsto en los citados certificados.

Esta guía se centra en recoger los pasos necesarios para generar estos certificados en SOROLLA2, así como realizar el envío al Tribunal de Cuentas a través de ese servicio web.

Es importante destacar que los certificados que se generan en SOROLLA2 solo podrán enviarse al Tribunal de Cuentas desde SOROLLA2, es decir, no son válidos para poder remitirse directamente a través de la página web del Tribunal.

### 3 Configuración inicial

### 3.1 Completar nueva sección en la pestaña Datos de la caja

Un usuario **Administrador** de la unidad tramitadora, a través de la opción de menú Gestión de tablas  $\rightarrow$  Datos generales de la caja, tendrá que actualizar la nueva sección incorporada en la pestaña "Datos de la caja":

| uerdo de caja fija:                                      | Datos de la ca                             | aja Cuentas de teso | rería Códigos origen del enví                     | o Órganos gestores asignados | Unidades tramitadoras RCF asignadas |
|----------------------------------------------------------|--------------------------------------------|---------------------|---------------------------------------------------|------------------------------|-------------------------------------|
| Responsable<br>Tipo de vía<br>Nombre de la vía<br>Número | RESPONSABLE<br>CALLE<br>MATEO INURRI<br>Es | A<br>calera         | Piso Puerta                                       |                              |                                     |
| País *<br>Municipio *<br>Código postal                   | España<br>Madrid                           |                     | Provincia *     Localidad / Ciudad *     Teléfono | MADRID                       | FAX                                 |
| Correo electrónico<br>Unidad<br>administrativa           |                                            |                     |                                                   |                              |                                     |
| Unidad Administrativ                                     |                                            | nación para certi   | ficados de cuentas justif                         | ficativas de ACF y PJ para   | el Tribunal de Cuentas              |
| Correo Electrónico                                       |                                            | ejemplo@correo.es   | _                                                 | Teléfono                     | 91111111                            |
| Órgano constituciona<br>Ministerio u Organism            | rio<br>al,<br>mo                           | MINISTERIO DE EJEM  | PLO                                               |                              |                                     |
| Lugar de depósito y o<br>documentos justifica            | custodia de los<br>Itivos                  | ARCHIVO ELECTRÓNI   | со                                                |                              |                                     |

Ilustración 1 - Completar la sección "Información para certificados de cuentas justificativas de ACF y PJ para el Tribunal de Cuentas"

# 3.2 Alta o modificación de firmantes para el tipo de documento "Certificado para Tribunal de Cuentas"

En la opción de menú Gestión de tablas  $\rightarrow$  Firmantes, para el tipo de documento "Certificado para Tribunal de Cuentas" deberá existir al menos un firmante con el Rol de firma "Firmante" y otro con el Rol de firma "Remitente":

| Soroll                                                | 2         |                                 |          | Alta        | Firmantes | Inform e | Inicio            | Ayuda              |
|-------------------------------------------------------|-----------|---------------------------------|----------|-------------|-----------|----------|-------------------|--------------------|
| mantes de la Ul                                       | nidad Tra | mitadora                        |          |             |           |          |                   |                    |
|                                                       |           |                                 |          |             |           |          |                   |                    |
| PAGADORA                                              |           |                                 |          |             |           |          |                   |                    |
| PAGADORA                                              |           |                                 |          |             |           |          |                   |                    |
| PAGADORA                                              |           |                                 |          |             |           |          |                   |                    |
| PAGADORA<br>Órgano gestor                             | OG PRUE   | EBAS                            | <u>×</u> |             |           |          |                   |                    |
| PAGADORA<br>Órgano gestor<br>Tipo de Docum            | OG PRU    | EBAS<br>Rol de firma            | \        |             | Cargo     |          | Porta             | afirmas            |
| Órgano gestor<br>Tipo de Docum<br>Certificado para Ti | OG PRUS   | BAS<br>Rol de firma<br>Firmante | Nombre   | Cargo firms | Cargo     |          | Porta<br>Firma er | afirmas<br>n papel |

Ilustración 2 - Ejemplo Firmante y Remitente para el documento Certificado para Tribunal de Cuentas

# 4 Generación, firma y envío del certificado en cuentas justificativas de ACF

Para poder generar el certificado en una cuenta justificativa de ACF primero debe comprobarse que están actualizadas la fecha de aprobación y la marca que indica si ha habido o no reparos en fiscalización (o si la cuenta no está sujeta a fiscalización previa)

Posteriormente, habrá que revisar la información volcada a la cuenta desde los datos generales de la caja por si, debido a una reorganización administrativa, el certificado para el Tribunal de Cuentas debiera generarse con otro código presupuestario, otro DIR3 de Unidad Administrativa u otro nombre de Ministerio, Organismo, etc.

El tercer paso será pinchar en el botón Generar.

Todo esto se resume en la siguiente imagen:

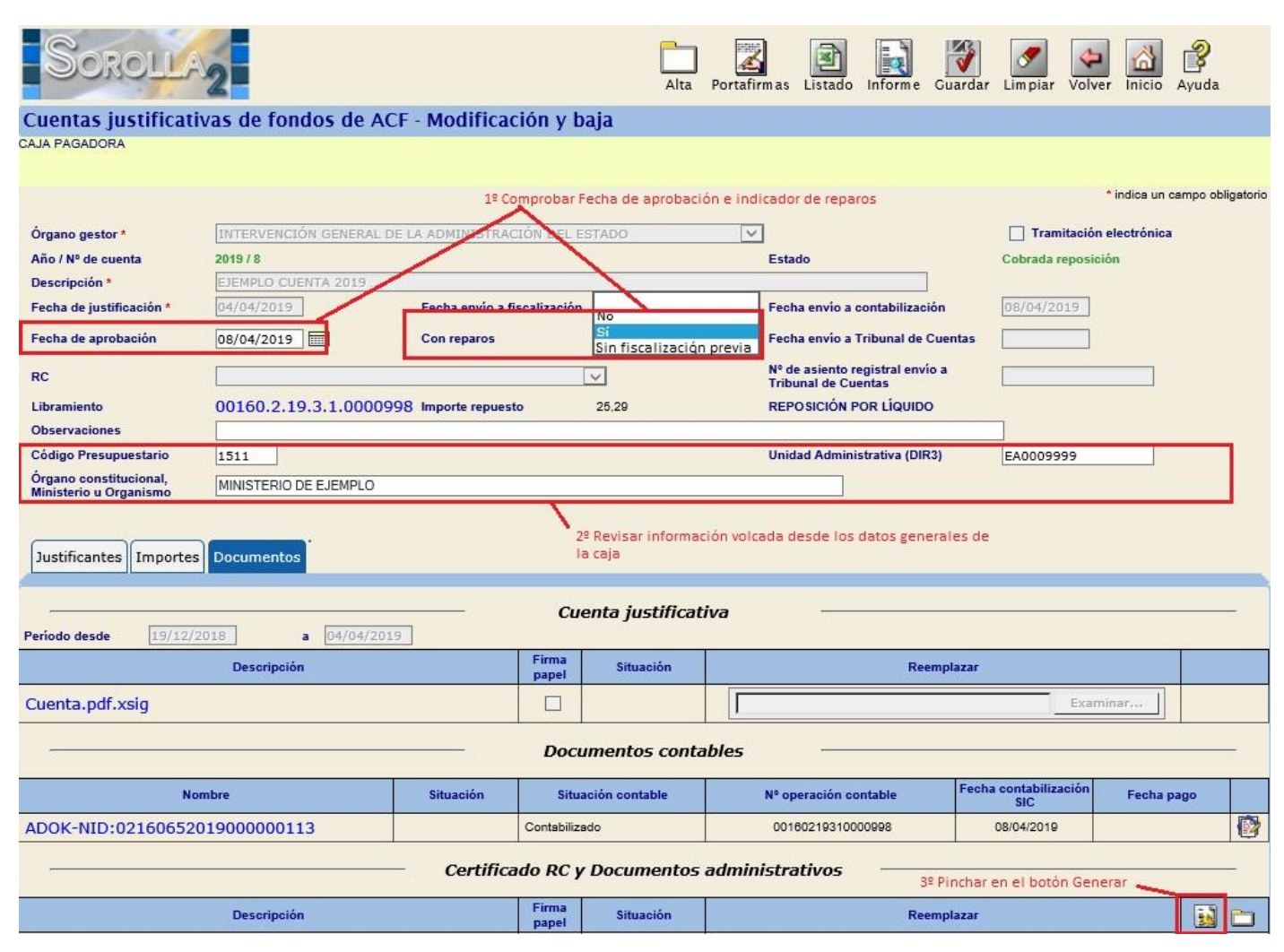

Ilustración 3 - Generación del certificado en una cuenta de ACF: pasos 1, 2 y 3

Tras pinchar en el botón Generar, se mostrará la siguiente pantalla donde habrá que seleccionar el documento "Certificado para el Tribunal de Cuentas", indicar, si es necesario, que faltan documentos (y en su caso el motivo) y, por último, completar la sección de Firmas y Generar:

| Sorolla2                           |                                                    |               |            |                 |                  | 6º Generar<br>certificado                            | Generar Volver                             |
|------------------------------------|----------------------------------------------------|---------------|------------|-----------------|------------------|------------------------------------------------------|--------------------------------------------|
| Cuentas justificativas de l        | fondos de ACF - Doc                                | umentos adı   | ministrati | vos             |                  |                                                      |                                            |
| CAJA PAGADORA                      |                                                    |               |            |                 |                  |                                                      |                                            |
| O Propuesta de pago                |                                                    |               |            |                 |                  |                                                      |                                            |
|                                    | Cuenta instificativa                               | Mostrar       |            |                 |                  |                                                      |                                            |
|                                    | Documento contable RC                              |               |            |                 |                  |                                                      |                                            |
| 4º Seleccionar tipo de documento   | Documento contable ADOK                            |               |            |                 |                  |                                                      |                                            |
| Certificado para el Tribunal de Cu | entas                                              |               |            |                 |                  |                                                      |                                            |
|                                    | Código Presupuestario *                            | 1511          |            |                 |                  |                                                      |                                            |
|                                    | Órgano constitucional,<br>Ministerio u Organismo * | MINISTERIO DE | EJEMPLO    |                 |                  |                                                      |                                            |
|                                    | DIR3 de unidad tramitadora *                       | EA0009999     |            |                 |                  |                                                      |                                            |
|                                    |                                                    | Mostrar       |            |                 |                  |                                                      |                                            |
|                                    | Faltan documentos                                  |               |            |                 |                  |                                                      |                                            |
|                                    | Motivo                                             |               |            |                 |                  |                                                      |                                            |
| ) Índice                           |                                                    |               |            |                 |                  |                                                      |                                            |
|                                    |                                                    | Mostrar       |            |                 |                  |                                                      |                                            |
|                                    | Cuenta justificativa                               |               |            |                 |                  |                                                      |                                            |
|                                    | Propuesta de pago                                  |               |            |                 |                  |                                                      |                                            |
|                                    | Documento contable RC                              |               |            |                 |                  |                                                      |                                            |
|                                    | Documento contable ADOK                            |               |            |                 |                  |                                                      |                                            |
|                                    |                                                    |               | Firmas     | 5º Completar se | eccion de Firmas |                                                      |                                            |
| País *                             | España                                             |               | ~          |                 |                  |                                                      |                                            |
| Provincia *                        | MADRID                                             | N             | 2          | Municipio *     | Madrid           |                                                      | ~                                          |
| Fecha de expedición                |                                                    |               |            |                 |                  | En esta lista ana                                    | recerán los firmantes con                  |
| Firmante *                         |                                                    |               |            |                 | ~                | el Rol "Firmante"<br>documento "Certi<br>de Cuentas" | para el tipo de<br>ficado para el Tribunal |

Ilustración 4 - Generación del certificado en una cuenta justificativa de ACF: pasos 4, 5 y 6

El certificado se generará en formato **XML** y antes de realizar el envío al Tribunal será obligatorio firmarlo electrónicamente, aunque la cuenta justificativa se haya tramitado en papel.

La firma del certificado podrá realizarse en SOROLLA2, pinchando en el enlace para abrir y visualizar el documento, o bien mediante un envío a la firma mediante el botón Portafirmas:

| Sorolla                                          | 2                       | т                  | ribunal de     | e Cuentas Alta                        | Portafirm                              | as Listado                          | Informe G                       | uardar Limp              | iar Volve  | er Inicio   | <b>P</b><br>Ayuda |
|--------------------------------------------------|-------------------------|--------------------|----------------|---------------------------------------|----------------------------------------|-------------------------------------|---------------------------------|--------------------------|------------|-------------|-------------------|
| Cuentas justificati                              | vas de fondos de AC     | F - Modificad      | ción y b       | oaja                                  |                                        | _                                   |                                 |                          |            |             |                   |
| CAJA PAGADORA                                    |                         |                    |                |                                       |                                        |                                     |                                 |                          |            |             |                   |
|                                                  |                         |                    |                |                                       |                                        |                                     |                                 |                          |            |             |                   |
|                                                  |                         |                    |                |                                       | 1                                      |                                     |                                 |                          |            | * indica un | campo obligatorio |
| Órgano gestor *                                  | INTERVENCIÓN GENERAL D  | E LA ADMINISTRAC   | IÓN DEL E      | STADO                                 | ~                                      |                                     |                                 | П т                      | ramitación | electrónica |                   |
| Año / Nº de cuenta                               | 2019/8                  |                    |                |                                       | 1 1                                    | Estado                              |                                 | Cobra                    | da reposic | ión         |                   |
| Descripción *                                    | EJEMPLO CUENTA 2019     |                    |                |                                       | 1                                      | SK 101 - 50                         |                                 |                          |            |             |                   |
| Fecha de justificación *                         | 04/04/2019              | Fecha envío a fi   | scalización    |                                       | <u> </u>                               | Fecha envio a o                     | ontabilización                  | 08/04                    | /2019      |             |                   |
| Fecha de aprobación                              | 08/04/2019              | Con reparos        |                | Si                                    |                                        | Fecha envío a 1                     | ribunal de Cue                  | entas                    |            |             |                   |
| RC                                               |                         |                    |                | $\checkmark$                          | 1                                      | Nº de asiento re<br>Tribunal de Cue | egistral envío a<br>entas       | •                        |            |             |                   |
| Libramiento                                      | 00160.2.19.3.1.00009    | 98 Importe repuest | 0              | 25,29                                 | 1                                      | REPOSICIÓN P                        | OR LÍQUIDO                      |                          |            |             |                   |
| Observaciones                                    |                         |                    |                |                                       |                                        |                                     |                                 |                          |            |             |                   |
| Código Presupuestario                            | 1511                    |                    |                | 1                                     | 4                                      | Unidad Admini                       | strativa (DIR3)                 | EA00                     | 09999      |             |                   |
| Organo constitucional,<br>Ministerio u Organismo | MINISTERIO DE EJEMPLO   |                    |                | [                                     |                                        |                                     |                                 |                          |            |             |                   |
| Justificantes                                    | Documentos              |                    | ,              | Pinchar en<br>en SOROLL<br>botón Port | el enlace (<br>A2, o bien (<br>afirmas | para visualiza<br>enviarlo a la l   | ar y firmar el<br>firma pinchar | certificado<br>ndo en el |            |             |                   |
| Periodo desde 19/12/2                            | 2018 <b>a</b> 04/04/201 | 9                  | cu             | enta justifica                        | tiva                                   |                                     |                                 |                          |            |             |                   |
|                                                  | Descripción             |                    | Firma<br>papel | Situación                             |                                        |                                     | Reemp                           | plazar                   |            |             |                   |
| Cuenta.pdf.xsig                                  |                         |                    |                |                                       |                                        |                                     |                                 |                          | Exam       | inar        |                   |
|                                                  |                         |                    | Doc            | umentos cont                          | ables                                  |                                     |                                 |                          |            |             |                   |
| No                                               | mbre                    | Situación          | Situ           | ación contable                        | N                                      | lº operación co                     | ntable                          | Fecha contab<br>SIC      | ilización  | Fecha (     | oago              |
| ADOK-NID:021606520                               | 019000000113            |                    | Contabiliz     | ado                                   |                                        | 001602193100                        | 89900                           | 08/04/2                  | 019        |             |                   |
| -                                                |                         | – Certifica        | do RC y        | / Documentos                          | adminis                                | strativos                           | 3 <u>.</u>                      |                          |            |             |                   |
|                                                  | Descripción             |                    | Firma<br>papel | Situación                             |                                        |                                     | Reemp                           | plazar                   |            |             |                   |
| Certificado para el Tril                         | bunal de Cuentas.xml    |                    |                |                                       |                                        |                                     |                                 |                          | Exan       | iinar       |                   |

Ilustración 5 - Firma electrónica del certificado generado para la cuenta de ACF

Una vez firmado, el certificado tendrá extensión **.xsig** y se podrá preparar el envío, pinchando en el botón "Tribunal de Cuentas":

| Sorolla                                                                                                    | 2                         | г                | ribunal de     | e Cuentas Alta                                | Portafin | mas Listado     | Informe G        | uardar Limpiar             | Volver Inicio     | Ayuda             |
|----------------------------------------------------------------------------------------------------|---------------------------|------------------|----------------|-----------------------------------------------|----------|-----------------|------------------|----------------------------|-------------------|-------------------|
| Cuentas iustificati                                                                                             | vas de fondos de ACE      | - Modifica       | ción v h       | naia                                          |          |                 |                  |                            |                   |                   |
| CAJA PAGADORA                                                                                                   |                           | mounica          | , ion y c      | , aj a                                        |          |                 |                  |                            |                   |                   |
|                                                                                                    |                           |                  |                |                                               |          |                 |                  |                            |                   |                   |
|                                                                                                    |                           |                  |                |                                               |          |                 |                  |                            | * indica un o     | campo obligatorio |
|                                                                                                    |                           |                  |                |                                               |          |                 |                  |                            |                   |                   |
| Órgano gestor *                                                                                                 | INTERVENCIÓN GENERAL DE   | LA ADMINISTRAC   | CIÓN DEL E     | ESTADO                                        | Y        | ]               |                  | Tramita                    | ación electrónica | (                 |
| Año / Nº de cuenta                                                                                              | 2019/8                    |                  |                |                                               |          | Estado          |                  | Cobrada rep                | posición          |                   |
| Descripción *                                                                                                   | EJEMPLO CUENTA 2019       |                  |                |                                               |          |                 |                  |                            | _                 |                   |
| Fecha de justificación *                                                                                        | 04/04/2019                | Fecha envio a f  | iscalización   | ۱ <u>ــــــــــــــــــــــــــــــــــــ</u> |          | Fecha envio a   | contabilización  | 08/04/201                  | 9                 |                   |
| Fecha de aprobación                                                                                             | 08/04/2019                | Con reparos      |                | si                                            | ~        | Fecha envío a   | Tribunal de Cu   | entas                      |                   |                   |
| PC.                                                                                                    |                           |                  |                |                                               |          | Nº de asiento r | egistral envio a |                            |                   |                   |
| nu                                                                                                    |                           |                  |                |                                               |          | Tribunal de Cu  | entas            | L                          |                   |                   |
| Libramiento                                                                                                    | 00160.2.19.3.1.000099     | 3 Importe repues | to             | 25,29                                         |          | REPOSICION F    | POR LIQUIDO      |                            |                   |                   |
| Observaciones                                                                                                   |                           |                  |                |                                               |          |                 |                  |                            |                   |                   |
| Codigo Presupuestario                                                                                           | 1511                      |                  |                |                                               |          | Unidad Admin    | istrativa (DIR3) | EA0009999                  | 3                 |                   |
| Ministerio u Organismo                                                                                          | MINISTERIO DE EJEMPLO     |                  |                |                                               |          |                 |                  |                            |                   |                   |
| Justificantes                                                                                                   | Documentos                |                  |                |                                               |          |                 |                  |                            |                   |                   |
|                                                                                                    |                           |                  | Cu             | enta iustifica                                | tiva     |                 |                  |                            |                   |                   |
| Periodo desde                                                                                                   | a 04/04/2019              | 1                | 00             | cinta justinita                               |          |                 |                  |                            |                   |                   |
|                                                                                                    | Descripción               |                  | Firma          | Situación                                     |          |                 | Ream             | olazar                     |                   |                   |
|                                                                                                    | Description               |                  | papel          | Situation                                     |          |                 | iveeiii          | prazar                     |                   |                   |
| Cuenta.pdf.xsig                                                                                                 |                           |                  |                |                                               |          |                 |                  |                            | Examinar          |                   |
| 100 - 100 - 100 - 100 - 100 - 100 - 100 - 100 - 100 - 100 - 100 - 100 - 100 - 100 - 100 - 100 - 100 - 100 - 100 |                           |                  | Doci           | umentos cont                                  | ables    |                 |                  |                            |                   |                   |
| No                                                                                                    | mbre                      | Situación        | Situ           | ación contable                                |          | Nº operación co | ontable          | Fecha contabilizaci<br>SIC | ión Fecha p       | pago              |
| ADOK-NID:021606520                                                                                              | 01900000113               |                  | Contabiliz     | ado                                           |          | 001602193100    | 89900            | 08/04/2019                 |                   |                   |
| -                                                                                                    |                           | Certifica        | ado RC y       | / Documentos                                  | admin    | istrativos      | -                |                            | -                 |                   |
|                                                                                                    | Descripción               |                  | Firma<br>papel | Situación                                     |          |                 | Reem             | plazar                     |                   |                   |
| Certificado para el Tri                                                                                         | bunal de Cuentas.xml.xsig |                  |                |                                               |          |                 |                  | 10                         | Examinar          |                   |

Ilustración 6 - Preparación del envío al Tribunal de Cuentas cuando el certificado ya está firmado electrónicamente

Tras pinchar en el botón "Tribunal de Cuentas" se mostrará una pantalla de envío donde habrá que completar la información del remitente, correo electrónico y teléfono de contacto.

Además, habrá que marcar los documentos a enviar, que como máximo serán estos tres:

- 1. El de tipo "CERTIFICADO", que será siempre obligatorio.
- 2. El de tipo "INFORME": se asociará al informe sobre la cuenta recibido de la Intervención y solo será obligatorio enviar cuando la fiscalización haya sido no favorable.
- 3. El de tipo "OBSERVACIONES": es siempre opcional y se asociará al documento de alegaciones u observaciones realizadas por el gestor sobre los reparos del informe anterior.

#### Y, por último, pulsar el botón Enviar:

| Sorolla                                                                                                    | 2                                    |                                                                                            |                                         |                                                                              | 4º Pul<br>en En                                                                                                    | sar<br>viar                                                                                         | Enviar                                                                                            | Volver                                                            | Ayuda                  |
|----------------------------------------------------------------------------------------------------|--------------------------------------|--------------------------------------------------------------------------------------------|-----------------------------------------|------------------------------------------------------------------------------|----------------------------------------------------------------------------------------------------|----------------------------------------------------------------------------------------------------|---------------------------------------------------------------------------------------------------|-------------------------------------------------------------------|------------------------|
| Cuentas Justificativ                                                                                                    | as - Envío al Tribunal de Cue        | entas                                                                                      |                                         |                                                                              |                                                                                                    |                                                                                                    |                                                                                                   |                                                                   |                        |
| AJA PAGADORA DE LA IGAE                                                                                                    |                                      |                                                                                            |                                         |                                                                              |                                                                                                    |                                                                                                    |                                                                                                   |                                                                   |                        |
|                                                                                                    |                                      |                                                                                            |                                         |                                                                              |                                                                                                    |                                                                                                    | • i                                                                                               | indica un c                                                       | campo obliga           |
| Órgano gestor *                                                                                                    | INTERVENCIÓN GENERAL DE LA ADMII     | NISTRACIÓN DEL ESTADO                                                                      | $\checkmark$                            |                                                                              |                                                                                                    |                                                                                                    |                                                                                                   |                                                                   |                        |
| Unidad tramitadora *                                                                                                    | CAJA PAGADORA                        |                                                                                            | $\overline{}$                           |                                                                              |                                                                                                    |                                                                                                    |                                                                                                   |                                                                   |                        |
| Tipo *                                                                                                    | Cuenta justificativa de fondos de AC | F 🔿 Cuenta justificativa de                                                                | e fondos de PJ                          |                                                                              |                                                                                                    |                                                                                                    |                                                                                                   |                                                                   |                        |
| Cuenta Justificativa *                                                                                                    | 2019/8 - EJEMPLO CUENTA 2019         |                                                                                            | ×                                       |                                                                              |                                                                                                    |                                                                                                    |                                                                                                   |                                                                   |                        |
|                                                                                                    |                                      |                                                                                            |                                         |                                                                              |                                                                                                    |                                                                                                    |                                                                                                   |                                                                   |                        |
| DIR3 de la Unidad<br>Tramitadora *                                                                                                    | EA0009999                            |                                                                                            |                                         |                                                                              |                                                                                                    |                                                                                                    |                                                                                                   |                                                                   |                        |
| DIR3 de la Unidad<br>Tramitadora *<br>Remitente *                                                                                                    | EA0009999                            |                                                                                            | <b>×</b>                                | 1º Completar remite<br>con rol Remitente p<br>Tribunal de Cuenta             | ente. En esta lista<br>para el tipo de do<br>s''                                                                                 | aparece<br>cumento                                                                                  | erán los<br>) "Certifi                                                                            | s firmant<br>icado pa                                             | es<br>ra el            |
| DIR3 de la Unidad<br>Tramitadora *<br>Remitente *<br>Correo electrónico *                                                                              | EA0009999                            |                                                                                            | ▼<br>Teléfono                           | 1º Completar remito<br>con rol Remitente p<br>Tribunal de Cuenta<br>91111111 | ente. En esta lista<br>bara el tipo de do<br>s''<br>2º Revisar d                                                                 | a aparece<br>cumento<br>atos de c                                                                   | erán los<br>) "Certifi<br>contacto                                                                | ; firmant<br>icado pa<br>o volcado                                | es<br>ra el            |
| DIR3 de la Unidad<br>Tramitadora *<br>Remitente *<br>Correo electrónico *<br>Código Presupuestario                                                     | EA0009999                            |                                                                                            | Teléfono                                | 1º Completar remiti<br>con rol Remitente p<br>Tribunal de Cuenta<br>91111111 | ente. En esta lista<br>bara el tipo de do<br>s"<br>2º Revisar d<br>desde la pe                                                   | a aparece<br>cumento<br>atos de c<br>staña de                                                       | erán los<br>) "Certifi<br>contacto<br>: datos (                                                   | ; firmant<br>icado pa<br>o volcado<br>de la caj                   | es<br>ra el<br>os<br>a |
| DIR3 de la Unidad<br>Tramitadora *<br>Remitente *<br>Correo electrónico *<br>Código Presupuestario<br>Órgano constitucional,<br>Ministerio u Organismo | EA0009999                            |                                                                                            | ▼<br>Teléfono                           | 1º Completar remit<br>con rol Remitente p<br>Tribunal de Cuenta<br>911111111 | ente. En esta lista<br>para el tipo de do<br>2º Revisar d<br>desde la pe<br>3º Marcar de                                         | a aparece<br>cumento<br>atos de c<br>staña de                                                       | erán los<br>) "Certifi<br>contacto<br>e datos (<br>os a en)                                       | s firmant<br>icado pa<br>o volcado<br>de la caj<br>viar           | es<br>ra el<br>os<br>a |
| DIR3 de la Unidad<br>Tramitadora *<br>Remitente *<br>Correo electrónico *<br>Código Presupuestario<br>Órgano constitucional,<br>Ministerio u Organismo | EA0009999                            |                                                                                            | Teléfono                                | 1º Completar remiti<br>con rol Remitente p<br>Tribunal de Cuenta<br>91111111 | ente. En esta lista<br>para el tipo de do<br>s"<br>2º Revisar d<br>desde la pe<br>3º Marcar do                                   | a aparece<br>cumento<br>atos de o<br>staña de<br>ocumento                                           | erán los<br>o "Certifi<br>contacto<br>e datos o<br>os a env                                       | ; firmant<br>icado pa<br>o volcado<br>de la caj<br>viar           | es<br>ra el<br>os<br>a |
| DIR3 de la Unidad<br>Tramitadora *<br>Remitente *<br>Correo electrónico *<br>Código Presupuestario<br>Órgano constitucional,<br>Ministerio u Organismo | EA0009999                            | Cuents                                                                                     | Teléfono<br>Descripción                 | 1º Completar remit<br>con rol Remitente p<br>Tribunal de Cuenta<br>91111111  | ente. En esta lista<br>ara el tipo de do<br>2º Revisar d<br>desde la pe<br>3º Marcar do<br>Tipo de documen                       | a aparece<br>cumento<br>atos de o<br>staña de<br>ocumento<br>to Situ<br>V Anul                      | erán los<br>"Certifi<br>contacto<br>e datos e<br>os a env<br>uación<br>lado                       | ; firmant<br>icado pa<br>o volcado<br>de la caj<br>viar<br>Enviar | es<br>ra el<br>os<br>a |
| DIR3 de la Unidad<br>Tramitadora *<br>Remitente *<br>Correo electrónico *<br>Código Presupuestario<br>Órgano constitucional,<br>Ministerio u Organismo | EA0009999                            | Cuenta<br>ADOK-NID:02160852019000                                                          | Teléfono Descripción 0000113            | 1º Completar remit<br>con rol Remitente p<br>Tribunal de Cuenta<br>91111111  | ente. En esta lista<br>para el tipo de do<br>s"<br>2º Revisar d<br>desde la pe<br>3º Marcar do<br><b>Tipo de documen</b>         | a aparece<br>cumento<br>atos de o<br>staña de<br>ocumente<br>v Anul                                 | erán los<br>"Certifi<br>contacto<br>e datos o<br>os a env<br>uación<br>lado                       | i firmant<br>icado pa<br>o volcado<br>de la caj<br>viar<br>Enviar | es<br>ra el<br>os<br>a |
| DIR3 de la Unidad<br>Tramitadora *<br>Remitente *<br>Correo electrónico *<br>Código Presupuestario<br>Órgano constitucional,<br>Ministerio u Organismo | EA0009999                            | Cuenta<br>ADOK-NID:02180852019000<br>Certificado para el Tribunal d                        | Teléfono Descripción 0000113 le Cuentas | 1º Completar remit<br>con rol Remitente p<br>Tribunal de Cuenta<br>91111111  | ente. En esta lista<br>para el tipo de do<br>s"<br>2º Revisar d<br>desde la pe<br>3º Marcar do<br>Tipo de documen<br>CERTIFICADO | a aparece<br>cumento<br>atos de o<br>staña de<br>ocumento<br>to Situ<br>V Anul<br>V peno            | erán los<br>p "Certifi<br>contacto<br>e datos e<br>os a enu<br>uación<br>lado<br>diente<br>diente | i firmant<br>icado pa<br>o volcado<br>de la caj<br>viar<br>Enviar | es<br>ra el            |
| DIR3 de la Unidad<br>Tramitadora *<br>Remitente *<br>Correo electrónico *<br>Código Presupuestario<br>Órgano constitucional,<br>Ministerio u Organismo | EA0009999                            | Cuenta<br>ADOK-NID:02180852019000<br>Certificado para el Tribunal d<br>ObservacionesGestor | Teléfono Descripción 0000113 le Cuentas | 1º Completar remit<br>con rol Remitente p<br>Tribunal de Cuenta<br>91111111  | ente. En esta lista<br>para el tipo de do<br>2º Revisar d<br>desde la pe<br>3º Marcar do<br>Tipo de documen<br>CERTIFICADO       | a aparece<br>cumento<br>atos de c<br>staña de<br>ocumento<br>v Anul<br>v No<br>penc<br>v No<br>penc | erán los<br>o "Certifi<br>contacto<br>e datos o<br>os a env<br>uación<br>lado<br>diente<br>diente | i firmant<br>icado pa<br>o volcado<br>de la caj<br>viar<br>Enviar | es<br>ra el<br>os<br>a |

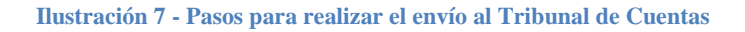

Si el envío se realiza sin errores se mostrará el siguiente aviso:

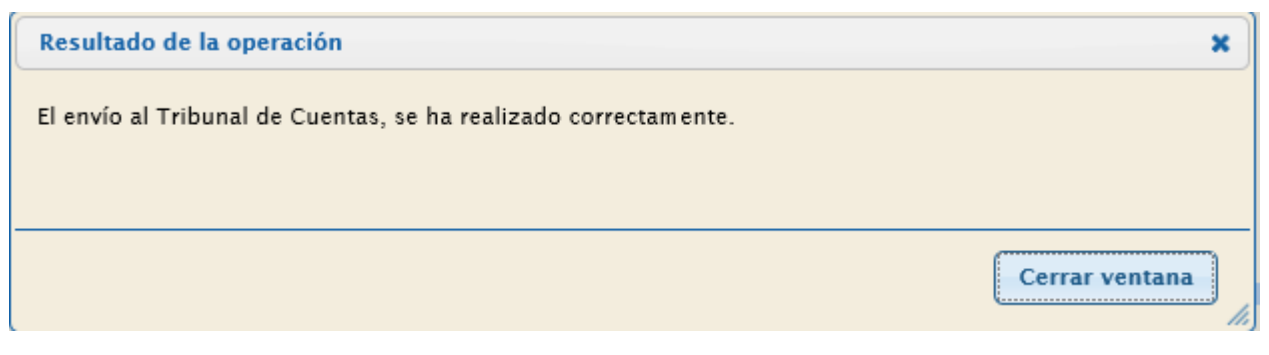

Ilustración 8 - Mensaje de envío al Tribunal de Cuentas realizado correctamente

Además, se actualizará automáticamente la Fecha de envío al Tribunal de Cuentas y el Nº de asiento registral:

| Sorollay2                                        |                                                 |                      |                         | Tribunal de Cuenta  | as Alta     | Portafirmas               | Listado        | Inform e   | <b>Guardar</b>    | <b>M</b><br>Limpiar | Volver           | Inicio   | Ayuda             |
|--------------------------------------------------|-------------------------------------------------|----------------------|-------------------------|---------------------|-------------|---------------------------|----------------|------------|-------------------|---------------------|------------------|----------|-------------------|
| Cuentas justificativas                           | de fondos de ACF - Mo                           | dificación y ba      | aja                     |                     |             |                           |                |            |                   |                     |                  |          |                   |
| CAJA PAGADORA                                    |                                                 |                      |                         |                     |             |                           |                |            |                   |                     | .,               | ndica un | campo obligatorio |
| <b>1</b>                                         |                                                 |                      |                         |                     |             |                           |                |            |                   |                     |                  |          |                   |
| Organo gestor *                                  | INTERVENCION GENERAL DE L                       | ADMINISTRACION       | DEL ESTADO              |                     | 1.0         |                           |                |            |                   | amitación           | electronica<br>, |          |                   |
| Ano / Nº de cuenta                               |                                                 |                      |                         |                     | Esta        | do                        |                |            | Cobrad            | a reposició         | on               |          |                   |
| Fecha de justificación *                         | 04/04/2019                                      | Fecha envio a fiscal | alización 08/04/2019    |                     |             | ha envío a conta          | abilización    |            | 08/04/            | /2019               |                  |          |                   |
| Fecha de aprobación                              | aa de aprobación 08/04/2019 📰 Con reparos       |                      |                         |                     | Feel        | ha envío a Tribu          | inal de Cuent  | tas        | 20/08             | (2019               |                  | ٦.       |                   |
| reena de aprobación                              | Ina de aprobación (08/04/2013) Emil Con reparos |                      |                         |                     |             |                           | inal de Cuell  |            | 20/06/            | 2019                |                  |          |                   |
| RC                                               |                                                 |                      | $\overline{\mathbf{v}}$ |                     | Nº d<br>Cue | le asiento regist<br>ntas | tral envio a T | ribunal de | 20199             | 99000287            | 35               |          |                   |
| Libramiento                                      | 00160.2.19.3.1.0000998                          | Importe repuesto     |                         | 25.29               | REP         | OSICIÓN POR I             | LIQUIDO        |            |                   |                     |                  |          |                   |
| Observaciones                                    |                                                 |                      |                         |                     |             |                           |                |            |                   |                     |                  |          |                   |
| Código Presupuestario                            | 1511                                            |                      |                         |                     | Unic        | dad Administrat           | tiva (DIR3)    |            | EA000             | 9999                |                  |          |                   |
| Organo constitucional,<br>Ministerio u Organismo | MINISTERIO DE EJEMPLO                           |                      |                         |                     |             | ]                         |                |            |                   |                     |                  |          |                   |
| Justificantes Importes Doc                       | umentos                                         |                      |                         |                     |             |                           |                |            |                   |                     |                  |          |                   |
| Periodo desde                                    | 8 a 04/04/2019                                  |                      | С                       | uenta justificativa | ,           |                           |                |            |                   |                     |                  |          |                   |
|                                                  | Descripción                                     |                      | Firma<br>papel          | Situación           |             |                           | 1              | Reemplaza  | ır                |                     |                  |          |                   |
| Cuenta.pdf.xsig                                  |                                                 |                      |                         |                     | Г           |                           |                |            |                   | Exam                | inar             |          |                   |
|                                                  |                                                 |                      | Do                      | cumentos contabl    | es          |                           |                |            |                   |                     |                  |          |                   |
| Noml                                             | bre                                             | Situación            | Site                    | uación contable     |             | Nº operación o            | contable       | 1          | Fecha conta<br>SK | abilización<br>C    | F                | echa pa  | 90                |
| ADOK-NID:0216065201900                           | 00000113                                        |                      | Contabilizar            | do                  |             | 00160219310               | 899000         |            | 08/04/            | 2019                |                  |          | 0                 |
|                                                  |                                                 | Certif               | icado RC                | y Documentos ad     | lministr    | ativos                    |                |            |                   |                     |                  |          |                   |
|                                                  | Descripción                                     |                      | Firma<br>papel          | Situación           |             |                           | 3              | Reemplaza  | r                 |                     |                  | 3        |                   |
| Certificado para el Tribunal                     | l de Cuentas.xml.xsig                           |                      |                         | Examinar            |             |                           |                |            |                   | Ø                   |                  |          |                   |

Ilustración 9 - Si el envío es correcto, también se actualiza la fecha de envío y el nº de asiento registral

# 5 Generación, firma y envío del certificado en cuentas justificativas de PJ

Para poder generar el certificado en una cuenta justificativa de pagos a justificar primero debe revisarse la información volcada a la cuenta desde los datos generales de la caja por si, debido a una reorganización administrativa, el certificado para el Tribunal de Cuentas debiera generarse con otro código presupuestario, otro DIR3 de Unidad Administrativa u otro nombre de Ministerio, Organismo, etc.

Posteriormente, habrá que comprobar que esté actualizada la marca que indica si ha habido o no reparos en fiscalización (o si la cuenta no está sujeta a fiscalización previa)

El tercer paso será pinchar en el botón Generar.

Todo esto se resume en la siguiente imagen:

| Sorolla2                                                                                                    |                               |                            |                                                     | Portafi     | irmas Alta     | Inform e            | Guardar Limpia              | ar Volver     | nicio Ayu    | <b>)</b><br>da  |
|----------------------------------------------------------------------------------------------------|-------------------------------|----------------------------|-----------------------------------------------------|-------------|----------------|---------------------|-----------------------------|---------------|--------------|-----------------|
| Cuentas justificativas de fondos de pagos a j                                                                             | ustificar - Mod               | lificaciór                 | n y baja                                            |             |                |                     |                             |               |              |                 |
| CAJA PAGADORA                                                                                                    |                               |                            |                                                     |             |                |                     |                             |               |              |                 |
|                                                                                                    |                               |                            |                                                     |             |                |                     |                             |               |              |                 |
|                                                                                                    |                               |                            |                                                     |             |                |                     |                             | *1            | ndica un cam | ipo obligatorio |
|                                                                                                    |                               |                            | 7400                                                |             |                |                     |                             |               |              |                 |
| Año / Nº de cuenta 2019 / 1                                                                                               | L DE LA ADMINISTRA            | GION DEL ES                | TADO                                                |             | Estad          | do Aproba           | da                          |               |              |                 |
| Nº de libramiento * 00160.2.18.3.1.0001112                                                                                | Libramiento ejemp             | lo                         |                                                     |             |                |                     |                             |               |              |                 |
| Fecha límite de justificación 11/03/2019                                                                                  |                               |                            |                                                     |             |                | Tr                  | amitación electrónic        | a             |              |                 |
| Observaciones                                                                                                    |                               |                            |                                                     |             |                |                     |                             |               |              |                 |
| Código Presupuestario 1511                                                                                                | Uni                           | dad Administ               | rativa (DIR3) EA00099                               | 99          | 1º Revisar inf | ormación            | volcada                     |               |              |                 |
| Órgano constitucional, MINISTEDIO DE E IEMPLO                                                                             |                               |                            |                                                     |             | desde los dat  | tos gener           | ales de la                  |               |              |                 |
| Ministerio u Organismo                                                                                                    |                               |                            |                                                     |             | cojo           |                     |                             |               |              |                 |
| Descripción     Libramiento ejemplo       Fecha de justificación *     30/01/2019       Fecha envío a Tribunal de Cuentas | Fecha de apr<br>Nº de asiento | obación<br>o registral env | 07/06/2019<br>río a Tribunal de Cuent<br>Documentos | a5          | Con reparc     | No<br>Si<br>Sin fis | calización previa           | licador de re | paros        |                 |
| Descripción                                                                                                    |                               | Firma papel                | l Situación                                         |             |                | Reempla             | azar                        |               | -1           |                 |
| Cuenta.pdf                                                                                                    |                               | 1                          |                                                     |             |                |                     | E                           | Examinar      |              |                 |
|                                                                                                    |                               | Doc                        | umentos contal                                      | oles        |                |                     |                             |               |              |                 |
| Nombre                                                                                                    | Situación                     | Situa                      | ación contable                                      | Nº operació | ón contable    | F                   | echa contabilización<br>SIC | n Fec         | ha pago      |                 |
| CPJ - Presentación - NID:<br>02160652019000000323                                                                         |                               | Contabilizad               | 0                                                   |             |                |                     | 10/06/2019                  |               |              | 0               |
| CPJ - Aprobación - NID: 02160652019000000594                                                                              |                               | Contabilizad               | 0                                                   | 00160219    | 319000082      |                     | 20/08/2019                  |               |              |                 |
|                                                                                                    |                               | Docum                      | entos administi                                     | ativos -    |                |                     |                             | 3º Pincha     | r en Genera  | ar              |
| Descripción                                                                                                    |                               | Firma<br>papel             | Situación                                           |             | R              | Reemplazar          | 1                           |               |              | 1               |
|                                                                                                    |                               | Fic                        | heros externos                                      | i) -        |                |                     |                             |               |              |                 |

Ilustración 10 - Generación del certificado en una cuenta de PJ: pasos 1, 2 y 3

Tras pinchar en el botón Generar, se mostrará la siguiente pantalla donde habrá que indicar, si es necesario, que faltan documentos (y en su caso el motivo), completar la sección de Firmas y Generar:

| SOROLLA2                        |                                                   |                |               |                |                            | 5º Generar<br>certificado                      |
|---------------------------------|---------------------------------------------------|----------------|---------------|----------------|----------------------------|------------------------------------------------|
| Cuentas justificativas de       | e fondos de pagos a justifica                     | ar - Documento | os administra | tivos          |                            |                                                |
| CAJA PAGADORA                   |                                                   |                |               |                |                            |                                                |
| Certificado para el Tribunal de | Cuentas                                           |                |               |                |                            |                                                |
|                                 | Código Presupuestario*                            | 1511           |               |                |                            |                                                |
|                                 | Organo constitucional,<br>Ministerio u Organismo* | MINISTERIO DE  | EJEMPLO       |                |                            |                                                |
|                                 | DIR3 de unidad tramitadora *                      | EA0009999      |               |                |                            |                                                |
|                                 |                                                   | Mostrar        |               |                |                            |                                                |
|                                 | Faltan documentos                                 |                |               |                |                            |                                                |
|                                 | Motivo                                            |                |               |                |                            |                                                |
|                                 |                                                   |                | Firmas        | 4º Completar s | ección                     |                                                |
| País *                          | España                                            |                | Firmas        | de tirmas      |                            |                                                |
| Provincia *                     | MADRID                                            | ~              |               | Municipio *    | Madrid                     |                                                |
| Fecha de expedición             |                                                   |                |               |                | En esta lista :            | aparecerán los firmantes con el Rol "Firmante" |
| Firmante *                      |                                                   |                |               |                | para el tipo d<br>Cuentas" | e documento "Certificado para el Tribunal de   |

Ilustración 11 - Generación del certificado en una cuenta de PJ: pasos 4 y 5

El certificado se generará en formato **XML** y antes de realizar el envío al Tribunal será obligatorio firmarlo electrónicamente, aunque la cuenta justificativa se haya tramitado en papel.

La firma del certificado podrá realizarse en SOROLLA2, pinchando en el enlace para abrir y visualizar el documento, o bien mediante un envío a la firma mediante el botón Portafirmas:

|                                                   |                         |                   |                | 1                       |                                               |                                            |                                                          |                              |                 |
|---------------------------------------------------|-------------------------|-------------------|----------------|-------------------------|-----------------------------------------------|--------------------------------------------|----------------------------------------------------------|------------------------------|-----------------|
| SOROLLA2                                          |                         |                   |                | Tribuna                 | de Cuentas Portafii                           | mas Alta Info                              | rme Guardar Limpiar                                      | Volver Inicio                | <b>P</b> Ayuda  |
| Cuentas justificativas de fo                      | ondos de pagos a ju     | ustificar - Mod   | lificació      | n y baja                |                                               |                                            |                                                          |                              |                 |
| CAJA PAGADORA                                     |                         |                   |                |                         | 1                                             |                                            |                                                          |                              |                 |
|                                                   |                         |                   |                |                         |                                               |                                            |                                                          |                              |                 |
|                                                   |                         |                   |                |                         |                                               |                                            |                                                          | * indica un                  | campo obligator |
| Órgano gestor *                                   | INTERVENCIÓN GENERAL    | DE LA ADMINISTRA  |                | STADO                   |                                               |                                            |                                                          |                              |                 |
| Año / Nº de cuenta                                | 2019/1                  |                   |                |                         |                                               | Estado A                                   | probada                                                  |                              |                 |
| Nº de libramiento *                               | 00160.2.18.3.1.0001112  | Libramiento ejemp | ila            |                         |                                               | - m 🛛                                      |                                                          |                              |                 |
| Fecha límite de justificación                     | 11/03/2019              |                   |                |                         |                                               | 1                                          | Tramitación electrónica                                  |                              |                 |
| Observaciones                                     |                         |                   |                |                         |                                               |                                            |                                                          |                              |                 |
| Código Presupuestario                             | 1511                    | Uni               | idad Adminis   | trativa (DIR3) EA00099  | 99                                            |                                            |                                                          |                              |                 |
| Órgano constitucional,                            | MINISTERIO DE EJEMPLO   | 1                 |                |                         |                                               | 1                                          |                                                          |                              |                 |
| ministerio o organismo                            |                         |                   |                |                         |                                               | 1                                          |                                                          |                              |                 |
|                                                   |                         |                   |                |                         | Pincha                                        | r en el enlace para<br>enviarlo a la firma | visualizar y firmar el cert<br>utilizando el botón Porte | tificado en SOROL<br>afirmas | .LA2,           |
| Datos generales Datos económico                   | os Pagos/Cobros Ejecuci | ón Justificantes  | Documento      | os Justificación        | 1                                             |                                            |                                                          |                              |                 |
|                                                   |                         |                   |                |                         | /                                             |                                            |                                                          |                              |                 |
| Descripción                                       | Libramiento ejemplo     |                   |                |                         | /                                             |                                            |                                                          |                              |                 |
| Fecha de justificación *                          | 30/01/2019              | Fecha de apr      | robación       | 07/06/2019              | /                                             | Con reparos                                | · · ·                                                    |                              |                 |
| Fecha envio a Tribunal de Cuentas                 |                         | Nº de asiento     | o registral en | vio a Tribunal de Cuent | as                                            |                                            |                                                          |                              |                 |
|                                                   |                         |                   |                | Documentos              |                                               |                                            |                                                          |                              |                 |
|                                                   |                         |                   | -              |                         | 1992 - C. C. C. C. C. C. C. C. C. C. C. C. C. |                                            |                                                          |                              |                 |
|                                                   | Descripción             |                   | Firma pape     | el Situación            |                                               | Re                                         | emplazar                                                 |                              | -               |
| Cuenta.pdf                                        |                         |                   |                |                         |                                               |                                            | Exa                                                      | minar                        |                 |
|                                                   |                         |                   | Doc            | cumentos contal         | bles                                          |                                            |                                                          |                              |                 |
| Nombre                                            |                         | Situación         | Situ           | ación contable          | Nº operació                                   | n contable                                 | Fecha contabilización<br>SIC                             | Fecha pago                   |                 |
| CPJ - Presentación - NID:<br>02160652019000000323 |                         |                   | Contabilizad   | do                      |                                               |                                            | 10/06/2019                                               |                              | 0               |
| CPJ - Aprobación - NID: 0216                      | 0652019000000594        | /                 | Contabilizad   | ob                      | 001602193                                     | 19000082                                   | 20/08/2019                                               |                              | 0               |
|                                                   |                         |                   | Docum          | nentos administi        | rativos –                                     |                                            |                                                          |                              |                 |
|                                                   | Descripción             |                   | Firma<br>papel | Situación               |                                               | Reem                                       | blazar                                                   |                              | -               |
| Certificado para el Tribunal de                   | e Cuentas.xml           |                   |                |                         |                                               |                                            | Examin                                                   | ar                           | 0               |

Ilustración 12 - Firma electrónica del certificado generado para la cuenta de PJ

Una vez firmado, el certificado tendrá extensión **.xsig** y se podrá preparar el envío, pinchando en el botón "Tribunal de Cuentas":

| SOROLLA2                                                                           |                 |                             |                            | Tribuna                                                                                                    | al de Cuentas | firmas Alta  | Informe           | Guardar Lim               | piar Volve | n Inicio    | Ayuda               |
|------------------------------------------------------------------------------------|-----------------|-----------------------------|----------------------------|----------------------------------------------------------------------------------------------------|---------------|--------------|-------------------|---------------------------|------------|-------------|---------------------|
| Cuentas justificativas de fondos                                                   | de pagos a      | justificar - Mod            | lificació                  | n y baja                                                                                                    |               |              |                   |                           |            |             |                     |
| CAJA PAGADORA                                                                      |                 |                             |                            |                                                                                                    |               |              |                   |                           |            |             |                     |
|                                                                                    |                 |                             |                            |                                                                                                    |               |              |                   |                           |            |             |                     |
|                                                                                    |                 |                             |                            |                                                                                                    |               |              |                   |                           |            | * indica ur | n campo obligatorio |
| A                                                                                  |                 |                             | athu an a                  |                                                                                                    |               |              |                   |                           |            |             |                     |
| Año / Nº de cuenta 2019 /                                                          | VENCION GENER   | GAL DE LA ADMINISTRA        | CION DECE                  | STADU                                                                                                    | ×             | Fst          | ado Anroh         | ada                       |            |             |                     |
| Nº de libramiento *                                                                | .2.18.3.1.00011 | 12 Libramiento eiemo        | lo                         |                                                                                                    |               |              |                   | ava                       |            |             |                     |
| Fecha límite de justificación 11/03/                                               | 019             |                             |                            |                                                                                                    |               |              |                   | ramitación electró        | ónica      |             |                     |
| Observaciones                                                                      |                 |                             |                            |                                                                                                    |               |              |                   |                           |            |             |                     |
| Código Presupuestario                                                              |                 | Un                          | dad Admini:                | strativa (DIR3) Fanona                                                                                                    | 999           |              |                   |                           |            |             |                     |
| Órgano constitucional.                                                             |                 |                             |                            |                                                                                                    |               |              |                   |                           |            |             |                     |
| Ministerio u Organismo                                                             | TERIO DE EJEMP  | 10                          |                            |                                                                                                    |               |              |                   |                           |            |             |                     |
| Descripción ER<br>Fecha de justificación * 30<br>Fecha envio a Tribunal de Cuentas | amiento ejemple | Fecha de ap<br>Nº de asient | robación<br>o registral er | 07/06/2019<br>nvio a Tribunal de Cuen<br>Documentos                                                                                                    | tas 📃         | Con repa     | ros si            |                           |            |             |                     |
| Descripci                                                                          | ón              |                             | Firma pap                  | el Situación                                                                                                    |               |              | Reemp             | lazar                     |            |             |                     |
| Cuenta.pdf                                                                         |                 |                             | 2                          |                                                                                                    |               | Examinar     |                   |                           |            |             |                     |
|                                                                                    |                 |                             | -                          |                                                                                                    |               |              |                   |                           |            |             |                     |
|                                                                                    |                 |                             | Do                         | cumentos conta                                                                                                    | bles          |              |                   |                           |            |             |                     |
| Nombre                                                                             |                 | Situación                   | Site                       | uación contable                                                                                                    | Nº operaci    | ión contable |                   | Fecha contabilizad<br>SIC | ción       | Fecha pago  |                     |
| CPJ - Presentación - NID:<br>02160652019000000323                                  |                 |                             | Contabilizado              |                                                                                                    |               |              |                   | 10/06/2019                |            |             | 0                   |
| CPJ - Aprobación - NID: 0216065201                                                 | 900000594       |                             | Contabilizado 00160219319  |                                                                                                    |               | 9319000082   | 000082 20/08/2019 |                           |            |             |                     |
|                                                                                    |                 |                             | Docun                      | nentos administ                                                                                                    | rativos       |              |                   |                           |            |             |                     |
|                                                                                    |                 |                             |                            | , and a second second s |               |              |                   |                           |            |             |                     |
| Descripci                                                                          | ón              |                             | Firma<br>papel             | Situación                                                                                                    |               |              | Reemplaza         | ır                        |            |             |                     |
| Certificado para el Tribunal de Cuent                                              | is.xml xsig     |                             |                            |                                                                                                    | ſ             |              |                   | E                         | xaminar    |             | 0                   |

Ilustración 13-Preparación del envío al Tribunal de Cuentas cuando el certificado ya está firmado electrónicamente

Tras pinchar en el botón "Tribunal de Cuentas" se mostrará una pantalla de envío donde habrá que completar la información del remitente, correo electrónico y teléfono de contacto.

Además, habrá que marcar los documentos a enviar, que como máximo serán estos tres:

- 1. El de tipo "CERTIFICADO", que será siempre obligatorio.
- 2. El de tipo "INFORME": se asociará al informe sobre la cuenta recibido de la Intervención y solo será obligatorio enviar cuando la fiscalización haya sido no favorable.
- 3. El de tipo "OBSERVACIONES": es siempre opcional y se asociará al documento de alegaciones u observaciones realizadas por el gestor sobre los reparos del informe anterior.

### Y, por último, pulsar el botón Enviar:

| S             | OROLLA                                   | 2                                                      |                                                   | 4º Pulsar en<br>Enviar                         | Enviar Vo                 | lver Ayud           | Ja          |
|---------------|------------------------------------------|--------------------------------------------------------|---------------------------------------------------|------------------------------------------------|---------------------------|---------------------|-------------|
| Cuent         | as Justificativa                         | is - Envío al Tribunal de Cuentas                      |                                                   |                                                | 1                         |                     |             |
| CAJA PAG      | ADORA                                    |                                                        |                                                   |                                                | * 1-41-                   |                     |             |
| Órga          | no gestor *                              | INTERVENCIÓN GENERAL DE LA ADMINISTRACIÓN DEL EST      | ADO 🔽                                             |                                                | Indic                     | a un campo o        | poligatoric |
| Unid          | ad tramitadora *                         | CAJA PAGADORA DE LA IGAE                               | ~                                                 |                                                |                           |                     |             |
| Тіро          | *                                        | ○ Cuenta justificativa de fondos de ACF                | va de fondos de PJ                                |                                                |                           |                     |             |
| Cuer          | ta Justificativa *                       | 2019/1 - Libramiento ejemplo                           | V                                                 |                                                |                           |                     |             |
| DIR3<br>Tram  | de la Unidad<br>itadora *                | EA0009999                                              | 1º Completar remitent<br>firmantes con rol Rem    | e. En esta lista apar<br>itente para el tipo d | ecerán los<br>le docume   | nto                 |             |
| Rem           | itente *                                 | [                                                      | "Certificado para el Tr                           | ibunal de Cuentas"                             |                           |                     |             |
| Corre         | eo electrónico *                         | ejemplo@correo.es                                      | Teléfono 911111111                                | 2º Revisar o<br>volcados de                    | latos de co<br>esde la pe | intacto<br>staña de |             |
| Códi          | go Presupuestario                        | 1511                                                   |                                                   | datos de la                                    | caja                      |                     |             |
| Órga<br>Minis | no constitucional,<br>sterio u Organismo | MINISTERIO DE EJEMPLO                                  |                                                   | 3º Marcar d                                    | locumento                 | sa                  |             |
|               |                                          |                                                        |                                                   | enviar                                         |                           |                     |             |
|               |                                          | Nombre                                                 | Descripción                                       | Tipo de documento                              | Situació                  | n Enviar            |             |
|               |                                          | Cuenta.pdf                                             | Cuenta                                            | 5                                              | D pendiente               |                     |             |
|               |                                          | 2.00.CPJ.0.tcn                                         | CPJ - Presentación - NID:<br>02160652019000000323 |                                                | No pendiente              |                     |             |
| Docu          | imentos                                  | CJPJ_2019-<br>1_CPJAprobación_02160652019000000594.tcn | CPJ - Aprobación - NID:<br>02180852019000000594   |                                                | No pendiente              |                     |             |
|               |                                          | CJPJ_2019-<br>1_CertificadoTribunalCuentas.xml.xsig    | Certificado para el Tribunal de Cuentas           | CERTIFICADO                                    | No pendiente              |                     |             |
|               |                                          | InformeFiscalizacion.pdf                               | InformeFiscalizacion                              | INFORME                                        | No<br>pendiente           |                     |             |
|               |                                          | ObservacionesGestor.pdf                                | ObservacionesGestor                               | OBSERVACIONES                                  | No<br>pendiente           |                     |             |

Ilustración 14-Pasos para realizar el envío al Tribunal de Cuentas

Si el envío se realiza sin errores se mostrará el siguiente aviso:

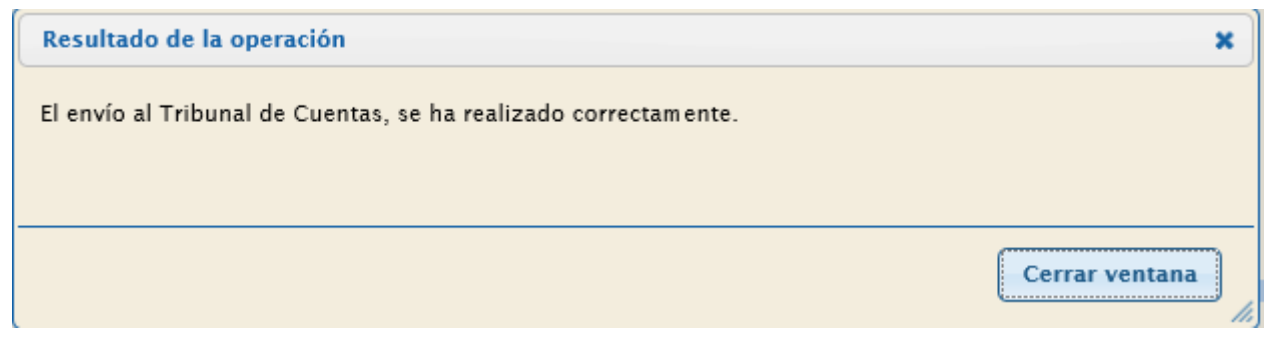

Ilustración 15 - Mensaje de envío al Tribunal de Cuentas realizado correctamente

Además, se actualizará automáticamente la Fecha de envío al Tribunal de Cuentas y el Nº de asiento registral:

| Sorolla <sub>2</sub>                                                                                                    |                                        |                          | Trit                                                                                                    | Dunal de Cuentas                                                                                                  | Portafirmas   | Alta Inform                | me Gu                  | ardar Limpiar                                                                           | Volver Inicio | Ayuda            |
|----------------------------------------------------------------------------------------------------|----------------------------------------|--------------------------|----------------------------------------------------------------------------------------------------|----------------------------------------------------------------------------------------------------|---------------|----------------------------|------------------------|-----------------------------------------------------------------------------------------|---------------|------------------|
| Cuentas justificativas d                                                                                                    | e fondos de pa                         | igos a justifi           | icar - Mo                                                                                                 | odificación y                                                                                                    | baja          |                            |                        |                                                                                         |               |                  |
| CAJA PAGADORA                                                                                                    |                                        |                          |                                                                                                    |                                                                                                    | 10            |                            |                        |                                                                                         |               |                  |
|                                                                                                    |                                        |                          |                                                                                                    |                                                                                                    |               |                            |                        |                                                                                         |               |                  |
|                                                                                                    |                                        |                          |                                                                                                    |                                                                                                    |               |                            |                        |                                                                                         | * indica un   | campo obligatori |
|                                                                                                    | (                                      |                          |                                                                                                    |                                                                                                    |               |                            |                        |                                                                                         |               |                  |
| Organo gestor *                                                                                                    | INTERVENCION GEN                       | ERAL DE LA ADMI          | NISTRACIO                                                                                                 | N DEL ESTADO                                                                                                    |               | V                          | ]                      | de Anachada                                                                             |               |                  |
| Nº de libramiento *                                                                                                    | 00160 2 18 3 1 0001                    | (112) Libramiente        | aiomolo                                                                                                   |                                                                                                    |               |                            | Esta                   |                                                                                         |               |                  |
| Footo límite de justificación                                                                                                    | 11/02/2010                             | care [constituente       | / ejempio                                                                                                 |                                                                                                    |               |                            |                        |                                                                                         | n electrónico |                  |
| Character a limite de justificación                                                                                                    | 11/03/2018                             |                          |                                                                                                    |                                                                                                    |               |                            |                        | Tramitació                                                                              | nelectronica  |                  |
|                                                                                                    | L.                                     | Unided                   |                                                                                                    |                                                                                                    |               | 1                          |                        |                                                                                         |               |                  |
|                                                                                                    | [1511                                  | Unidad                   | Administrat                                                                                               | tiva (DIR3) [EA0009                                                                                               | 199           | ]                          |                        |                                                                                         |               |                  |
| Ministerio u Organismo                                                                                                    | MINISTERIO DE EJEN                     | MPLO                     |                                                                                                    |                                                                                                    |               |                            | ]                      |                                                                                         |               |                  |
|                                                                                                    |                                        |                          |                                                                                                    |                                                                                                    |               |                            |                        |                                                                                         |               |                  |
|                                                                                                    | · )[                                   |                          |                                                                                                    |                                                                                                    |               |                            |                        |                                                                                         |               |                  |
| Datos generales Datos econo                                                                                                    | micos Pagos/Cobro                      | S Ejecución Ju           | istificantes                                                                                              | Documentos                                                                                                    | Justificación |                            |                        |                                                                                         |               |                  |
|                                                                                                    |                                        |                          |                                                                                                    |                                                                                                    |               |                            |                        |                                                                                         |               |                  |
| Descripción                                                                                                    | Libramiento ejemp                      | olo                      |                                                                                                    |                                                                                                    |               |                            |                        |                                                                                         |               |                  |
| Eacha do justificación *                                                                                                    |                                        |                          |                                                                                                    |                                                                                                    |               |                            |                        | F 1997                                                                                  |               |                  |
|                                                                                                    | 30/01/2019                             | Fecha de a               | aprobación                                                                                                | 07/06/2019                                                                                                    | ]             | Con                        | reparos                | si                                                                                      | $\sim$        |                  |
| Fecha envío a Tribunal de Cuentas                                                                                                    | 30/01/2019<br>20/08/2019               | Fecha de a<br>Nº de asie | aprobación<br>nto registral                                                                               | 07/06/2019<br>I envio a Tribunal de                                                                               | Cuentas       | Con 1                      | reparos<br>736         | si                                                                                      | V             |                  |
| Fecha envío a Tribunal de Cuentas                                                                                                    | 30/01/2019<br>20/08/2019               | Fecha de a<br>Nº de asie | aprobación<br>nto registral                                                                               | 07/06/2019<br>I envio a Tribunal de<br>Documentos                                                                 | Cuentas       | Con 1<br>2019999000287     | reparos<br>736         | Si                                                                                      |               |                  |
| Fecha envío a Tribunal de Cuentas                                                                                                    | 30/01/2019<br>20/08/2019               | Fecha de a               | aprobación<br>nto registral<br>Firma                                                                      | 07/06/2019<br>I envio a Tribunal de<br>Documentos                                                                 | Cuentas       | Con 1<br>2019999000287     | reparos<br>736         | Si                                                                                      |               |                  |
| Fecha envío a Tribunal de Cuentas                                                                                                    | 30/01/2019<br>20/08/2019<br>escripción | Fecha de a               | aprobación<br>nto registral<br>Firma<br>papel                                                             | 07/06/2019<br>I envio a Tribunal de<br>Documentos<br>Situación                                                    | Cuentas       | Con 1<br>2019999000287<br> | reparos<br>736<br>Reen | Si                                                                                      | V             |                  |
| Fecha envío a Tribunal de Cuentas                                                                                                    | 30/01/2019<br>20/08/2019<br>escripción | Fecha de a               | aprobación<br>nto registral<br>Firma<br>papel                                                             | 07/06/2019<br>I envio a Tribunal de<br>Documentos<br>Situación                                                    | Cuentas       | Con  <br>2019999000287<br> | reparos<br>736<br>Reen | Si<br>Inplazar                                                                          | Examinar      |                  |
| Fecha envío a Tribunal de Cuentas                                                                                                    | 30/01/2019<br>20/08/2019<br>escripción | Fecha de :<br>Nº de asie | aprobación<br>nto registral<br>Firma<br>papel                                                             | 07/06/2019 I envio a Tribunal de Documentos Situación                                                             | Cuentas [     | Con  <br>2019999000287<br> | reparos<br>736<br>Reen | Si<br>1plazar                                                                           | Examinar      |                  |
| Fecha envío a Tribunal de Cuentas                                                                                                    | 30/01/2019<br>20/08/2019<br>escripción | Fecha de :<br>Nº de asie | aprobación<br>nto registral<br>Firma<br>papel<br>V                                                        | 07/06/2019 I envio a Tribunal de Documentos Situación mentos conta                                                | Cuentas       | Con  <br>2019999000287<br> | reparos<br>736<br>Reen | Si<br>nplazar                                                                           | Examinar      |                  |
| Fecha envío a Tribunal de Cuentas                                                                                                    | 30/01/2019<br>20/08/2019<br>escripción | Fecha de :<br>Nº de asie | Aprobación<br>nto registral<br>Firma<br>papel<br>V<br>Docu                                                | 07/06/2019 I envio a Tribunal de Documentos Situación mmentos conta                                               | a Cuentas     | Con (<br>2019999000287     | reparos<br>736<br>Reen | Si<br>Iplazar<br>Fecha                                                                  | Examinar      |                  |
| Fecha envío a Tribunal de Cuentas                                                                                                    | 30/01/2019<br>20/08/2019<br>escripción | Fecha de :<br>Nº de asie | Aprobación<br>nto registral<br>Firma<br>papel<br>V<br>Docu<br>Situa                                       | 07/06/2019<br>Il envio a Tribunal de<br>Documentos<br>Situación<br>Immentos conta<br>Ición contable               | e Cuentas     | Con (<br>2019999000287     | Reen                   | Si<br>nplazar<br>Fecha<br>contabilización SIG                                           | Examinar      |                  |
| Fecha envío a Tribunal de Cuentas Fecha envío a Tribunal de Cuentas Cuenta.pdf Cuenta.pdf CPJ - Presentación - NID: 02160652019000002222                                                                               | 30/01/2019<br>20/08/2019<br>escripción | Fecha de :<br>Nº de asie | aprobación<br>nto registral<br>Firma<br>papel<br>V<br>Doccu<br>Situa<br>Contabiliza                       | 07/06/2019 I envio a Tribunal de Documentos Situación Immentos conta Inción contable ado                          | e Cuentas     | Con (<br>2019999000287     | Reen                   | Si<br>nplazar<br>Fecha<br>contabilización Si<br>10/08/2019                              | Examinar      |                  |
| Fecha envío a Tribunal de Cuentas         Pecha envío a Tribunal de Cuentas         De         Cuenta.pdf         Nombre         CPJ - Presentación - NID:         0216065201900000323         CPJ - Aprobación - NID: | 30/01/2019<br>20/08/2019<br>escripción | Fecha de :<br>Nº de asie | aprobación<br>nto registral<br>Firma<br>papel<br>V<br>Docu<br>Situa<br>Contabiliza                        | 07/06/2019 I envio a Tribunal de Documentos Situación Immentos conta ción contable ado                            | a Cuentas     | Con (                      | Reen                   | Si<br>nplazar<br>Fecha<br>contabilización SIG<br>10/08/2019                             | Examinar      |                  |
| Nombre           CPJ - Presentación - NID:           0216065201900000323           CPJ - Aprobación - NID:           0216065201900000594                                                                               | 30/01/2019<br>20/08/2019<br>escripción | Fecha de a<br>Nº de asie | aprobación<br>nto registral<br>Firma<br>papel<br>V<br>Docu<br>Situa<br>Contabiliza<br>Contabiliza         | 07/06/2019 I envio a Tribunal de Documentos Situación Immentos conta ado ado                                      | a Cuentas     | Con ( 2019999000287        | Reen                   | Si<br>nplazar<br>Fecha<br>contabilización SI<br>10/08/2019<br>20/08/2019                | Examinar      |                  |
| Number         Cuenta.pdf         Nombre         CPJ - Presentación - NID:         0216065201900000323         CPJ - Aprobación - NID:         02160652019000000594                                                    | 30/01/2019<br>20/08/2019<br>escripción | Fecha de a<br>Nº de asie | aprobación<br>nto registral<br>Firma<br>papel<br>V<br>Docu<br>Situa<br>Contabiliza<br>Contabiliza         | 07/06/2019 I envio a Tribunal de Documentos Situación Immentos conta ado ado                                      | Cuentas       | Con ( 2019999000287        | Reen                   | Si<br>nplazar<br>Fecha<br>contabilización SI(<br>10/08/2019<br>20/08/2019               | Examinar      |                  |
| Number         Cuenta.pdf         Nombre         CPJ - Presentación - NID:         0216065201900000323         CPJ - Aprobación - NID:         02160652019000000594                                                    | 30/01/2019<br>20/08/2019<br>escripción | Fecha de a               | aprobación<br>nto registral<br>Firma<br>papel<br>Ø<br>Docu<br>Contabiliza<br>Docume                       | o7/06/2019 I envio a Tribunal de Documentos Situación Immentos conta ado ado entos adminis                        | Cuentas       | Con  <br>2019999000287     | Reen                   | Si<br>Iplazar<br>Fecha<br>contabilización SI/<br>10/08/2019<br>20/08/2019               | Examinar      |                  |
| Nombre         CPJ - Presentación - NID:         0216065201900000323         CPJ - Aprobación - NID:         02160652019000000594                                                                                      | 30/01/2019<br>20/08/2019<br>escripción | Fecha de :<br>Nº de asie | aprobación<br>nto registral<br>Firma<br>papel<br>V<br>Docu<br>Situa<br>Contabiliza<br>Docume<br>Firma     | ado                                                                                                    | Cuentas       | Con (<br>2019999000287     | Reen                   | Si<br>Iplazar<br>Fecha<br>contabilización SIC<br>10/08/2019<br>20/08/2019               | Examinar      |                  |
| Fecha envío a Tribunal de Cuentas         Cuenta.pdf         Cuenta.pdf         C216065201900000323         CPJ - Presentación - NID:         0216065201900000324                                                      | 30/01/2019<br>20/08/2019<br>escripción | Fecha de a<br>Nº de asie | Aprobación<br>nto registral<br>Firma<br>papel<br>Oocu<br>Situa<br>Contabiliza<br>Docume<br>Firma<br>papel | o7/06/2019 I envio a Tribunal de Documentos Situación Imentos conta ción contable ado ado entos adminis Situación | Cuentas       | Con   2019999000287        | Reenplace              | Si<br>nplazar<br>Fecha<br>contabilización SIC<br>10/08/2019<br>20/08/2019<br>20/08/2019 | Examinar      |                  |

Ilustración 16 - Si el envío es correcto, también se actualiza la fecha de envío y el nº de asiento registral